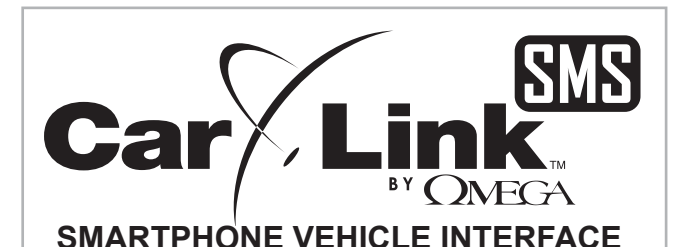

Get the Carlink-SMS APP from Google Play<sup>™</sup>:

Scan the QR code below or Search "Carlink-SMS"

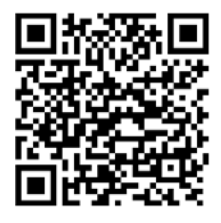

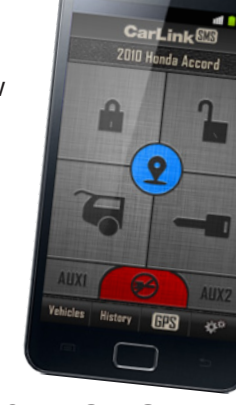

**QUICK SETUP & TEST GUIDE** 

# Add The Device To The App (Enter Required Information Listed Below)

Follow these instructions to configure the device directly from the app without connecting it to your computer!

**Device Name:** Enter any name you'd like. 0

number for the SIM card in the device.

STEPS: 1) In the APP, press "Add" on the "Devices" screen. Device's Mobile Number: Enter the phone 2) Enter the device information as described to the left. 3) Press "Save" when finished.

Configuration Code: The most common configuration codes are listed in the table on the right. For other configurations, you must use the setup utility on your Windows computer. See the install guide for more info.

Current Passcode: Leave as "omega". The vehicle owner must change this later.

Alert Receiver Primary: Enter your mobile number so the device will know where to send confirmation messages during testing.

Receive Function Confirmations: Turn ON

Language: Select the language for messages from the device.

| Configuration<br>Code | Wire Color &<br>Function                                     | Pulse                     |
|-----------------------|--------------------------------------------------------------|---------------------------|
| 001009                | GREEN - Lock<br>BLUE - Unlock<br>ORANGE - Starter Kill       | 800ms<br>800ms<br>Latched |
| 001048                | GREEN - Trunk Open<br>BLUE - Unlock<br>ORANGE - Starter Kill | 800ms<br>800ms<br>Latched |
| 009008                | GREEN - Aux1<br>BLUE - Unlock<br>ORANGE - Starter Kill       | 800ms<br>800ms<br>Latched |
| 0C9000                | GREEN - Aux1<br>BLUE - Aux2<br>ORANGE - Starter Kill         | 800ms<br>800ms<br>Latched |
| 001408                | GREEN - Start<br>BLUE - Unlock<br>ORANGE - Starter Kill      | 800ms<br>800ms<br>Latched |

History

Devices

## **Test The Device**

1) Press "Devices" at the bottom of the screen to see the device list

2) Press the device you wish to test.

3) Press the "History" button to access direct messaging for the device.

#### **NOTE: THE APP CONTROL SCREEN CANNOT OPERATE THE DEVICE WHILE IN TEST MODE**

4) From the messaging screen, send the test commands listed in the table on the right and make sure the device responds properly.

5) When all tests are successful, be sure to write down the configuration code for the vehicle owner. They will need it to add the device to their phone APP.

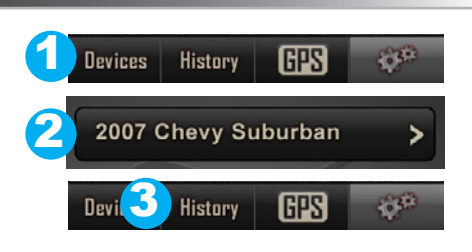

History

CarLink

**Device Name** 

Device Name

nega

6785556565

GPS

.

Save

**O**R<sup>III</sup>

Device Setting

Device Mobile Number

Configuration Code

Current Passcode

Confirm New Passcode

Alert Receiver Primary -Alert Receiver 2

Alert Receiver 3 -

Language

< Back

Devices

Device Name

| 4 | Command | Function                   |  |  |
|---|---------|----------------------------|--|--|
|   | 1       | LOCK                       |  |  |
|   | 2       | UNLOCK                     |  |  |
|   | 3       | TRUNK                      |  |  |
|   | 4       | START / STOP               |  |  |
|   | 5       | ENGINE DISABLE /<br>ENABLE |  |  |
|   | 6       | AUX 1                      |  |  |
|   | 7       | AUX 2                      |  |  |
|   | 8       | LOCATE                     |  |  |
|   |         |                            |  |  |

#### 3 Finish

### **ONLY FOLLOW THESE STEPS IF TESTING FROM A PHONE THAT** IS NOT THE OWNER'S PHONE.

1) Press "Devices" at the bottom of the screen.

2) Press "Remove" at the bottom of the screen.

3) Press the red "X" next to the device vou wish to delete.

4) Confirm to delete the device.

5) Give the configuration code to the vehicle owner.

NOTE: THE APP CONTROL SCREEN WILL NOT OPERATE THE **DEVICE UNTIL THE PASSCODE IS** CHANGED BY THE OWNER.

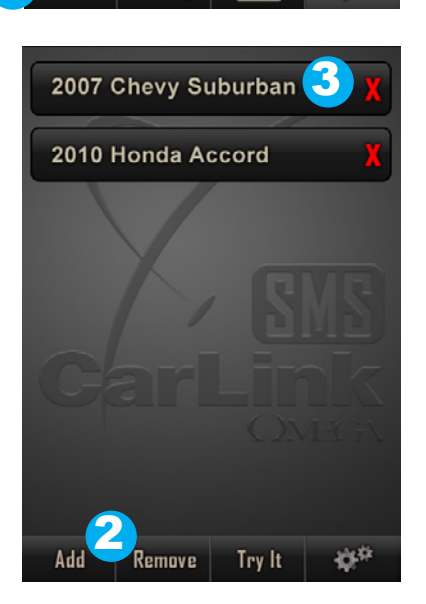

GPS

()<sup>(1)</sup>